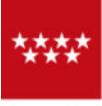

Comunidad de Madrid

CONSEJERÍA DE ECONOMÍA. HACIENDA Y EMPLEO

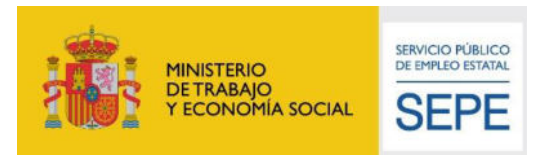

# **CÓMO SOLICITAR CITA PREVIA CON MI ASESOR**

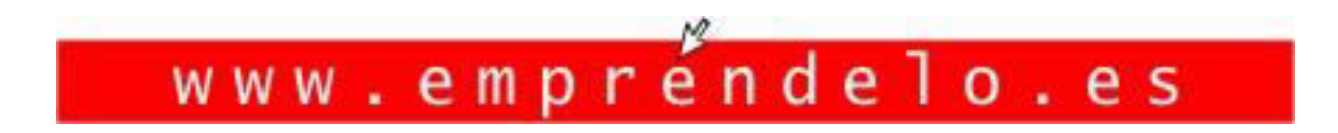

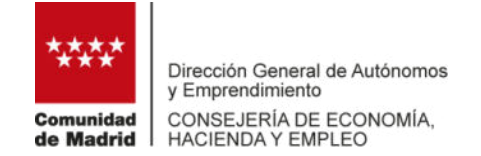

#### PASO 1: Registrate o Identificate

Para acceder o registrarte debes disponer de los siguientes **medios de identificación**: <u>Certificado</u> <u>Digital</u> o DNI electrónico, <u>Clave Permanente -2FA, Clave PIN</u> o <u>Clave móvil</u>.

# Si aún no estás registrado, debes hacerlo cumplimentando el <u>formulario de registro</u>.

Si ya te has registrado, debes identificarte y acceder.

#### Formulario de registro

| NIF/NIE *                              | Contraseña *                        | Repetir contraseña *   |
|----------------------------------------|-------------------------------------|------------------------|
| Recordatorio de clave * (escribe un te | exto que te recuerde tu contraseña) |                        |
| Nombre *                               | Apellido 1 *                        | Apellido 2             |
| Viales*                                | Dirección*                          | Código Postal          |
| Seleccione vial                        |                                     |                        |
| Fecha de nacimiento (dd/mm/aaaa)*      | Localidad de Residencia*            | Discapacidad*          |
|                                        | Seleccione localidad                | Seleccione una opcion  |
| Sexo *                                 | Nacionalidad*                       |                        |
| Seleccione una oncion                  | Seleccione nais                     |                        |
| Correo electrónico*                    | Teléfono de Contacto*               | Teléfono de Contacto 2 |
| Nivel de Estudios                      | Sector                              | Profesión              |
| Coloopiens une engine                  |                                     |                        |

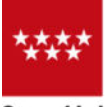

Comunidad CONSEJERÍA DE ECONOMÍA, de Madrid HACIENDA Y EMPLEO

# PASO 2: pulsa en "Ponte en contacto con tu asesor personal"

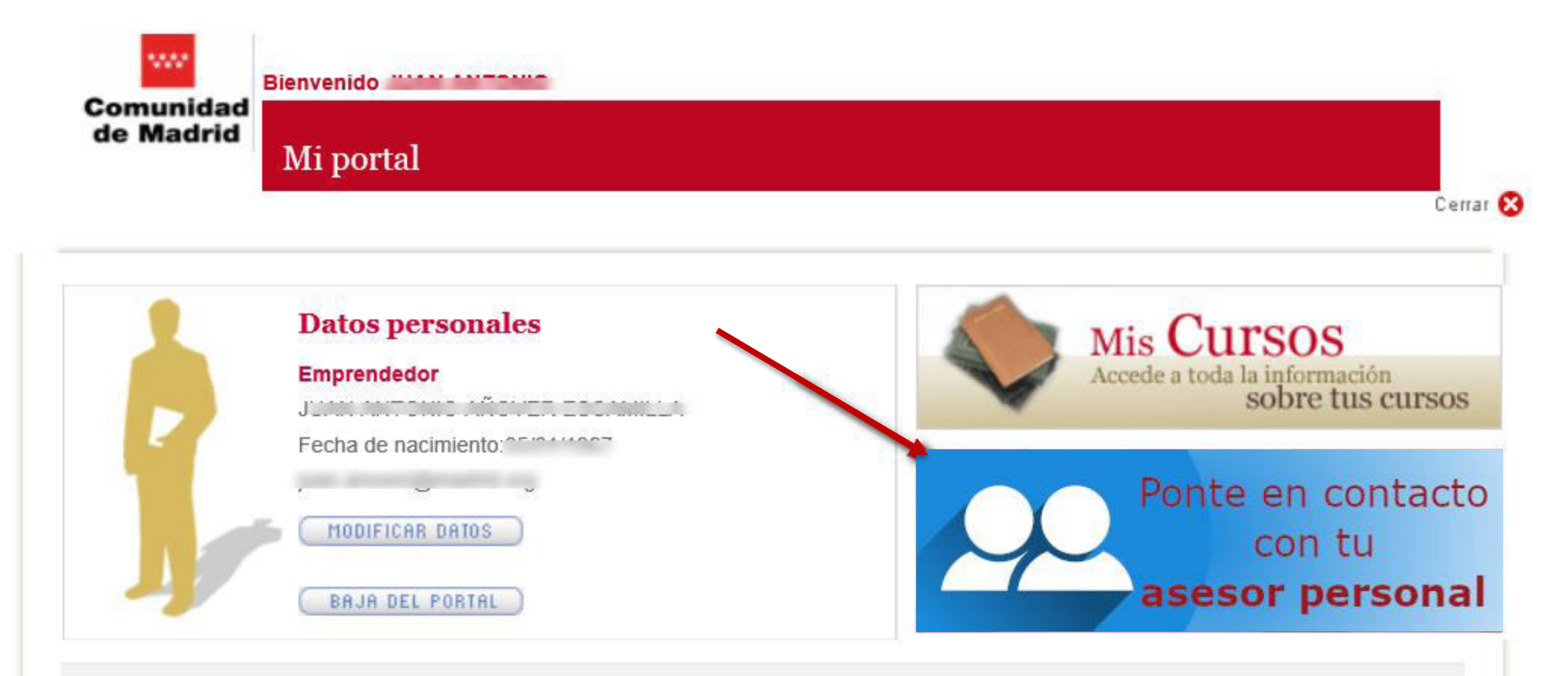

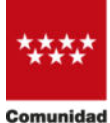

Comunidad CONSEJERÍA DE ECONOMÍA, de Madrid HACIENDA Y EMPLEO

## PASO 3: pulsa en "ENTRAR" (contacto)

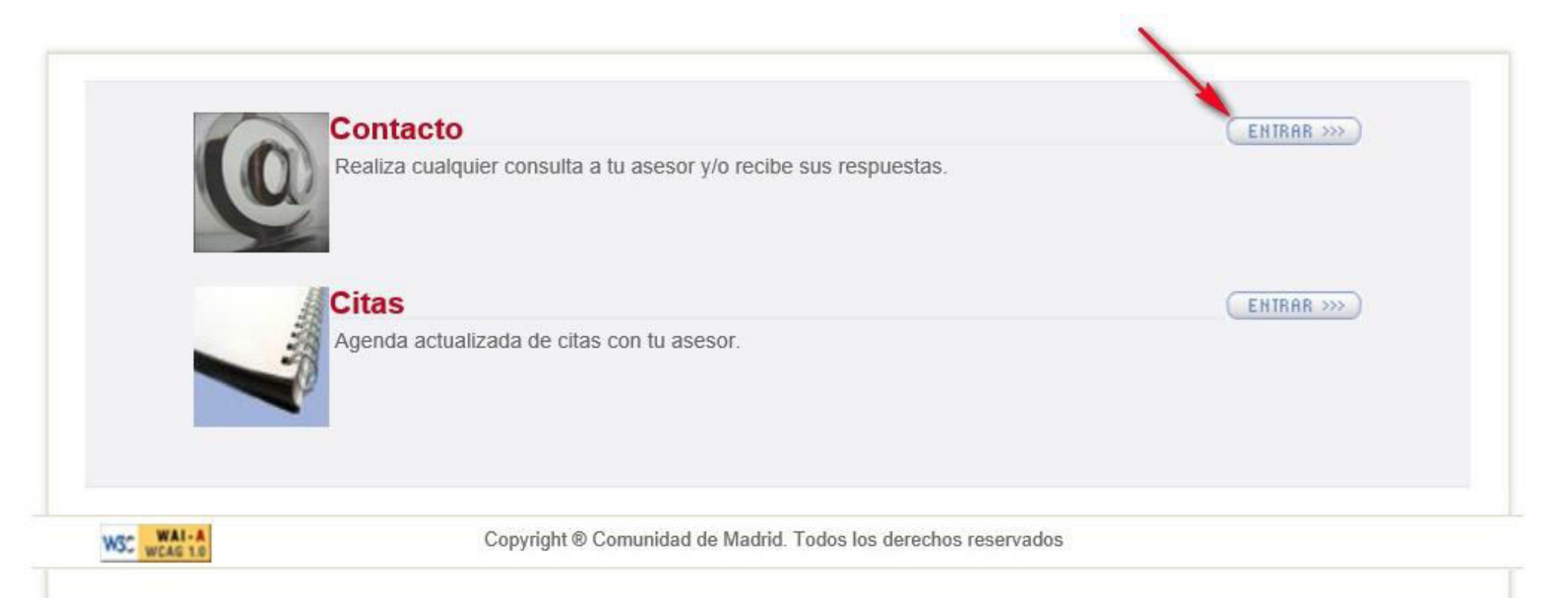

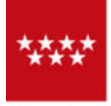

Comunidad CONSEJERÍA DE ECONOMÍA, de Madrid HACIENDA Y EMPLEO

CONTACTOS

### PASO 4: pulsa en "Contactar con el Asesor"

Contactar con el Asesor

| TEMA                   | FECHA      | CANAL RESPUESTA | ESTADO     | DETALLE CONTACTO |  |
|------------------------|------------|-----------------|------------|------------------|--|
| Notificación           | 10/03/2017 | Portal          | Finalizada | Ver              |  |
| Notificación           | 23/05/2016 | Portal          | Finalizada | Ver              |  |
| Notificación           | 28/04/2016 | Portal          | Finalizada | Ver              |  |
| Cómo montar un negocio | 28/05/2014 | Portal          | Finalizada | Ver              |  |
| Agenda                 | 09/06/2008 | Teléfono        | Finalizada | Ver              |  |
| Financiación           | 30/05/2008 | Portal          | Finalizada | Ver              |  |
| Plan de Formación      | 26/05/2008 | Portal          | Finalizada | Ver              |  |

Total de Convocatorias: 7

Página: 1

WSC WAI-A WCAG 1.0

Copyright ® Comunidad de Madrid. Todos los derechos reservados

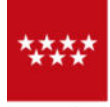

Comunidad CONSEJERÍA DE ECONOMÍA, de Madrid HACIENDA Y EMPLEO

# PASO 5: pulsa y selecciona el "Tema de la consulta"

CONTACTAR CON ASESOR

Tema de la consulta

| Seleccione un tema                                                 |                                                    |        |
|--------------------------------------------------------------------|----------------------------------------------------|--------|
| Formación<br>Jornadas de Creación de Empresas<br>Creación empresas |                                                    |        |
| Habilidades empresariales                                          |                                                    | ~      |
| Cómo montar un negocio<br>Plan de Empresa                          |                                                    | $\sim$ |
| Ayudas y financiación<br>Ayudas y Subvenciones<br>Financiación     | BORRAR ACEPTAR                                     |        |
| Campus del Emprendedor<br>Campus del Emprendedor                   |                                                    |        |
| Mi Portal<br>Mi Portal                                             |                                                    |        |
| Otros<br>Otros                                                     | Comunidad de Madrid. Todos los derechos reservados |        |

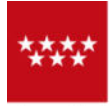

Comunidad CONSEJERÍA DE ECONOMÍA, de Madrid HACIENDA Y EMPLEO

## PASO 6: describe la consulta planteada y pulsa ACEPTAR

| Cómo montar un negocio                     |                |   |
|--------------------------------------------|----------------|---|
| escripcion de la consulta                  |                |   |
| Buenos días.                               |                | ^ |
| le gustaría solicitar una cita con mi ase: | sor.           | ~ |
|                                            | BORRAR ACEPTAR |   |

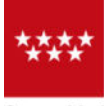

Comunidad | CONSEJERÍA DE ECONOMÍA, de Madrid | HACIENDA Y EMPLEO

### PASO 7: tu petición de cita es enviada al asesor

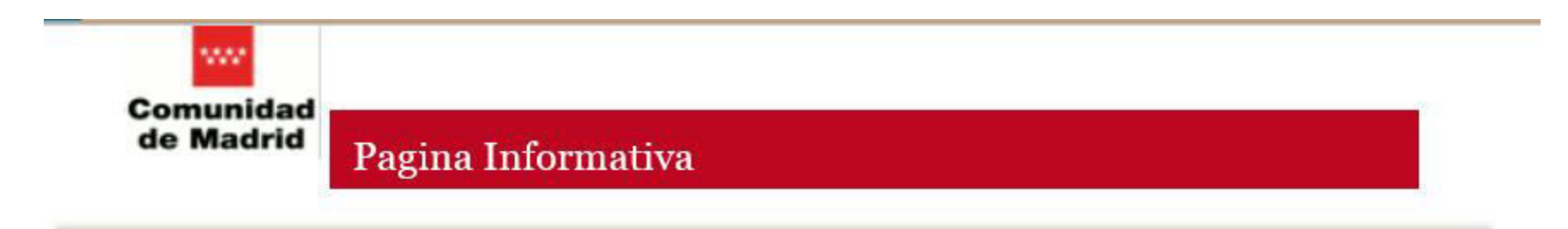

El alta del contacto se ha relizado correctamente.

ACEPTAR

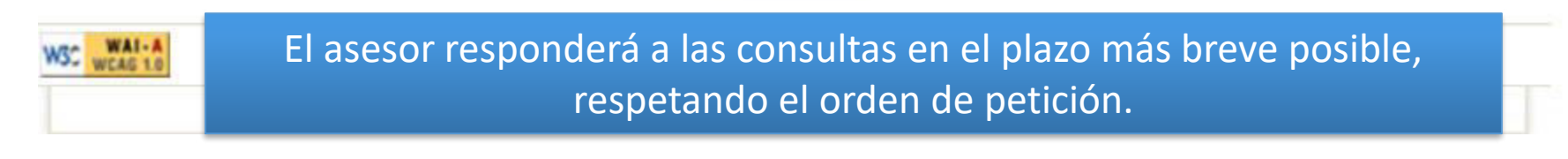

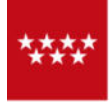

Comunidad CONSEJERÍA DE ECONOMÍA, de Madrid HACIENDA Y EMPLEO

|                          |            | Contactar con el Asesor |            |                  |
|--------------------------|------------|-------------------------|------------|------------------|
| TEMA                     | FECHA      | CANAL RESPUESTA         | ESTADO     | DETA'LE CONTACTO |
| Cómo montar un negocio   | 25/09/2018 | Portal                  | Abierta    | Ver              |
| Notificación             | 10/03/2017 | Portal                  | Finalizada | Ver              |
| Notificación             | 23/05/2016 | Portal                  | Finalizada | Ver              |
| Notificación             | 28/04/2016 | Portal                  | Finalizada | Ver              |
| Cómo montar un negocio   | 28/05/2014 | Portal                  | Finalizada | Ver              |
| Agenda                   | 09/06/2008 | Teléfono                | Finalizada | Ver              |
| Financiación             | 30/05/2008 | Portal                  | Finalizada | Ver              |
| Plan de Formación        | 26/05/2008 | Portal                  | Finalizada | Ver              |
| otal de Convocatorias: 8 |            |                         | Página: 1  |                  |